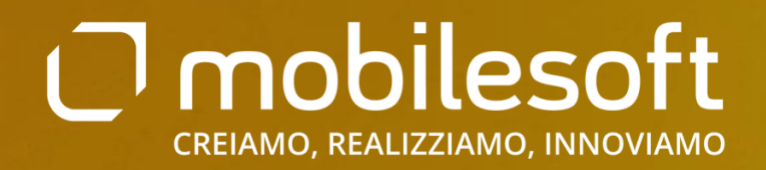

V.1.0.0

# BramitApp

Guida utente

# Foreste Casentinesi

ROMA | 02 agosto 2024

### Revisioni del documento

| Versione | Data       | Autore           | Descrizione modifiche |
|----------|------------|------------------|-----------------------|
| 1.0.0    | 02/08/2024 | Ilaria Carbonari | Prima stesura         |
|          |            |                  |                       |
|          |            |                  |                       |
|          |            |                  |                       |
|          |            |                  |                       |
|          |            |                  |                       |

### Sommario

| 1 | Re  | egistr | azione                                    |    |
|---|-----|--------|-------------------------------------------|----|
|   | 1.1 | Со     | nferma Email                              | 5  |
| 2 | Lo  | gin    |                                           | 5  |
| 3 | Ar  | ea ri  | servata                                   | 6  |
|   | 3.1 | Но     | mepage                                    | 6  |
|   | 3.1 | .1     | Iscrizioni chiuse                         | 6  |
|   | 3.1 | .2     | Iscrizioni aperte                         | 6  |
|   | 3.2 | Isci   | izione Evento                             | 7  |
|   | 3.3 | Sto    | rico Eventi                               |    |
|   | 3.4 | Ge     | stione Profilo                            |    |
|   | 3.4 | l.1    | Modifica dati anagrafici                  | 14 |
|   | 3.4 | 1.2    | Modifica password ed eliminazione account | 14 |

### **BramitApp**

Guida Utente

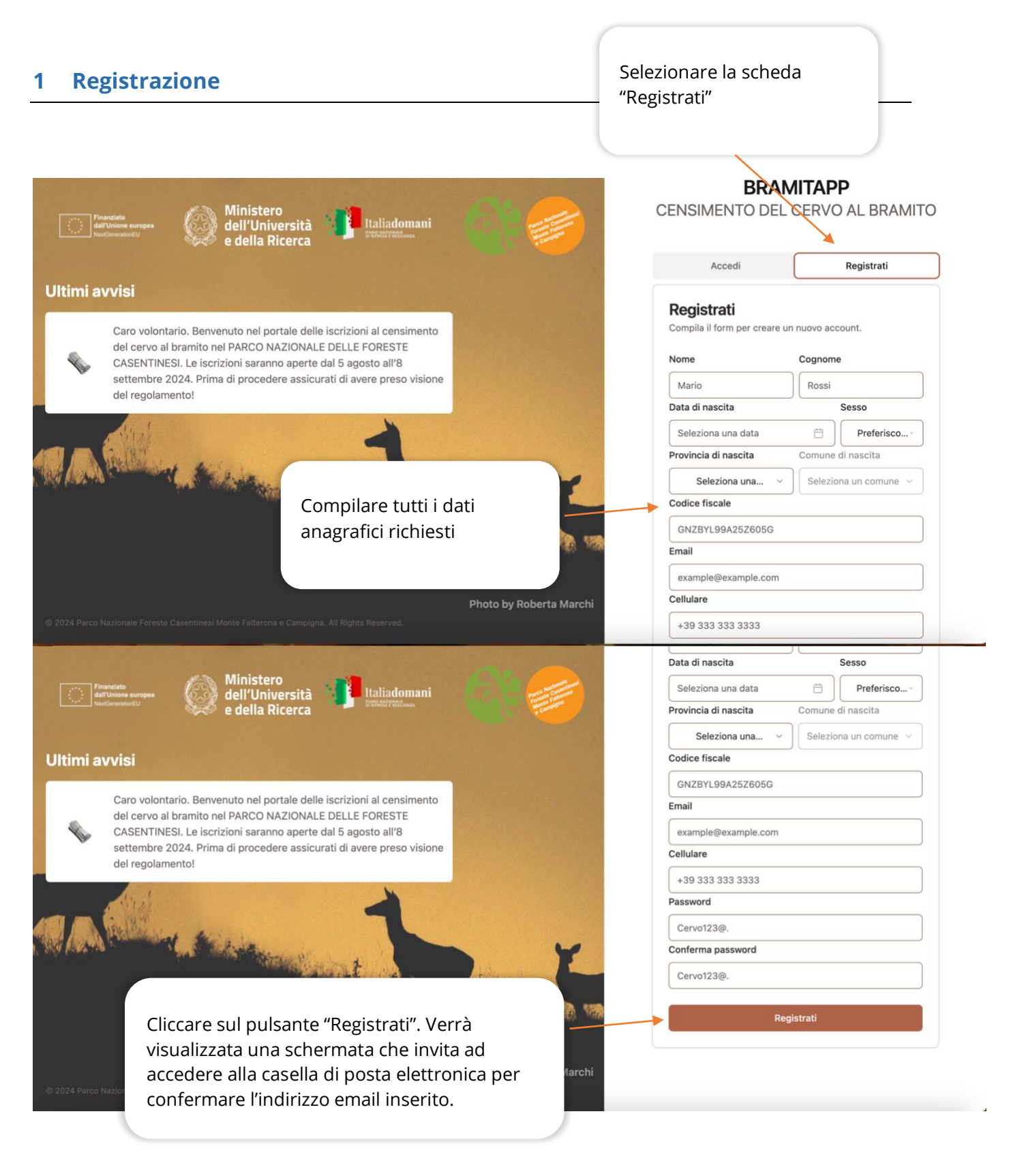

### 1.1 CONFERMA EMAIL

# **Benvenuto!**

Grazie per esserti registrato!

Per confermare la tua registrazione, clicca sul seguente link

e-mail filtrata da spam, virus, malware e contenuti dannosi con Mail Wash

Per confermare l'indirizzo email cliccare sul link

### 2 Login

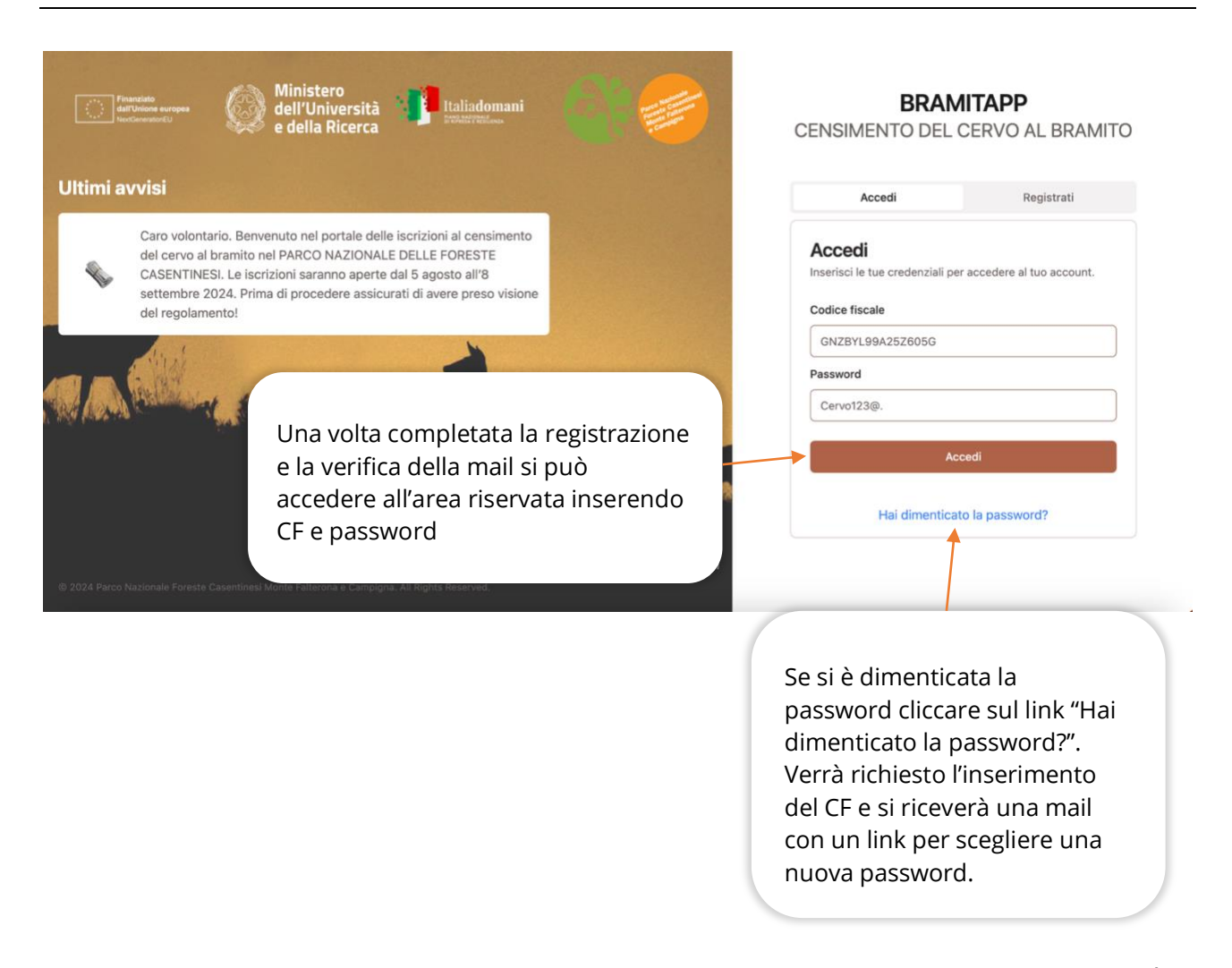

0

### 3 Area riservata

### **3.1 HOMEPAGE**

### 3.1.1 Iscrizioni chiuse

### Ciao Ilaria 👋

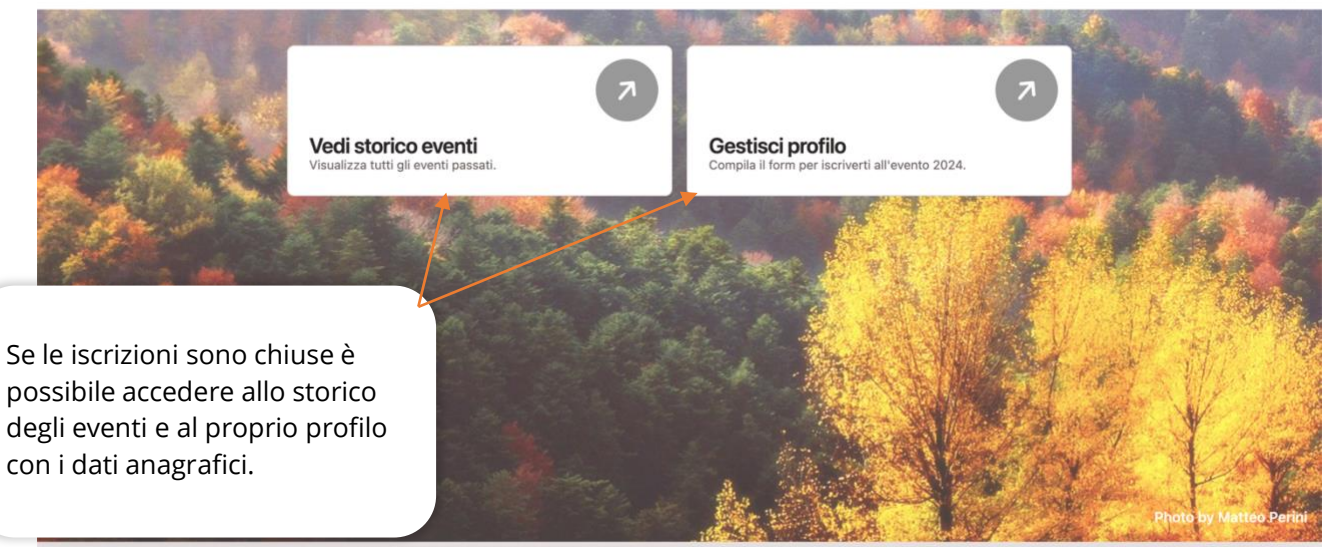

© 2024 Parco Nazionale Foreste Casentinesi Monte Falterona e Campigna. All Rights Reserved. Hai un problema da segnalare?

### 3.1.2 Iscrizioni aperte

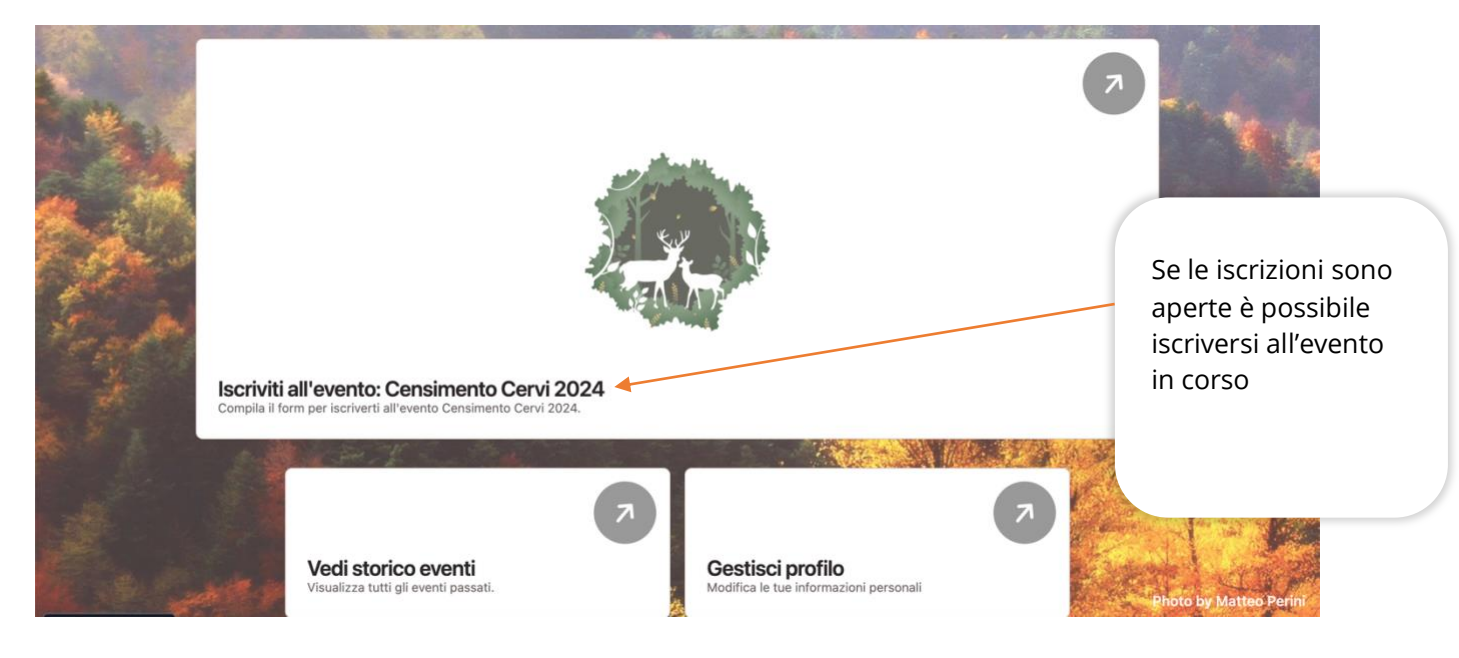

**6** | 15

### **3.2 ISCRIZIONE EVENTO**

### 3.2.1.1 Utente standard

|                    | 🗲 Torna alla d                                                                      | ashboard                                                       |                                         |                                                         |                                                            |                          |                 |               |            |
|--------------------|-------------------------------------------------------------------------------------|----------------------------------------------------------------|-----------------------------------------|---------------------------------------------------------|------------------------------------------------------------|--------------------------|-----------------|---------------|------------|
|                    |                                                                                     |                                                                | T                                       |                                                         | Compila po<br>Compila il form di i                         | er iscrivert             | <b>i</b><br>ito |               |            |
|                    |                                                                                     |                                                                |                                         | Nome                                                    |                                                            | Cognome                  |                 |               |            |
|                    | DE LUI JA P                                                                         |                                                                |                                         | llaria                                                  |                                                            | Carbonari                |                 |               |            |
|                    |                                                                                     |                                                                |                                         | Data di nascita                                         |                                                            |                          | Sesso           |               |            |
|                    | 26/09/2024                                                                          |                                                                |                                         | 10 dicembre 2002                                        |                                                            | Provincia di nas         | Femmina         | ×,            |            |
|                    | Censimento Cervi 2024                                                               |                                                                |                                         | BRUNO                                                   |                                                            |                          | onu             |               | 22         |
| 22                 | Descrizione evento:                                                                 |                                                                |                                         | Codice fiscale                                          |                                                            |                          |                 |               |            |
|                    | descrizione                                                                         |                                                                |                                         | crblri02a41b221n                                        |                                                            |                          |                 |               |            |
|                    | Le iscrizioni iniziano il: 05/08/2024                                               |                                                                |                                         | Email                                                   |                                                            |                          |                 |               |            |
|                    | Le iscrizioni terminano il: 26/09/202                                               | 4                                                              |                                         | ilaria.carbonari2@mailinator                            | .com                                                       |                          |                 |               |            |
|                    | Stato iscrizione: Non iscritto State                                                | o pagamento: Non pagato                                        |                                         | Cellulare                                               |                                                            |                          |                 |               |            |
| 0.1                | ANTA BUILDER WATER V.                                                               |                                                                |                                         | 3245654345                                              |                                                            |                          |                 |               |            |
|                    |                                                                                     | Selezionare la pre<br>visione del                              | sa                                      |                                                         |                                                            |                          |                 |               |            |
|                    | 26/09/2024                                                                          | regolamento e                                                  |                                         |                                                         |                                                            |                          | remmina         | Ň             | a tank     |
|                    | Censimento Cervi 2024                                                               | l'accettazione                                                 |                                         | Comune di nascita                                       |                                                            | Provincia di nas         | cita            |               |            |
|                    | Descrizione evento:                                                                 | dell'informativa                                               |                                         | Codice fiscale                                          | ~                                                          | AI                       |                 |               | 5.5-0      |
|                    | descrizione                                                                         | privacy.                                                       |                                         | crblri02a41b221n                                        |                                                            |                          |                 |               | 1          |
|                    | Le iscrizioni iniziano il: 05/08/2024                                               |                                                                |                                         | Email                                                   |                                                            |                          |                 |               |            |
|                    | Le iscrizioni terminano il: 26/09/202                                               | 4                                                              |                                         | ilaria.carbonari2@mailinator                            | .com                                                       |                          |                 |               |            |
|                    | Stato iscrizione: Non iscritto State                                                | o pagamento: Non pagato                                        |                                         | Cellulare                                               |                                                            |                          |                 |               |            |
|                    |                                                                                     |                                                                | $ \rightarrow $                         | 3245654345                                              |                                                            |                          |                 |               |            |
| điny i             | Documenti con le informazio<br>Per partecipare all'evento è necessa<br>regolamento. | ni dell'evento<br>ario leggere e accettare la liberatoria e il |                                         | Ho letto ed accetto il m<br>Spuntando questa case       | <b>egolamento</b><br>ella accetti i termini d              | lel regolamento          |                 |               |            |
|                    | Leggi liberatoria 소 Leg                                                             | ا programma dell'evento.<br>ggi regolamento خ Programma غ      |                                         | Ho letto ed accetto l'in Spuntando questa case          | n <b>formativa sulla priva</b><br>ella accetti l'informati | icy<br>iva sulla privacy |                 |               |            |
|                    |                                                                                     |                                                                |                                         | <b>↑</b>                                                | Cont                                                       | tinua                    | P               | hoto by Robel | rta Marchi |
| C<br>et<br>d<br>ir | liccare per<br>ffettuare il<br>ownload del<br>ocumento di cui si<br>ntende prendere |                                                                | Cliccar<br>"Contir<br>confer<br>dati an | e sul bottone<br>nua" per<br>mare i propri<br>agrafici. |                                                            |                          |                 |               |            |
| VI                 | ISIONE                                                                              |                                                                |                                         |                                                         |                                                            |                          |                 |               | 7   15     |

MOBILESOFT S.r.I. VIA DELLA BUFALOTTA 374 00139 ROMA RM ITALIA +39 06 97848310 P.Iva 08002811001 Cap. Soc. 100.000€ www.mobilesoft.it

## BramitApp

Guida Utente

1001

| An other                                                                     | Compilare i dati<br>richiesti per            | Informazioni personali aggiuntive                                                                       |
|------------------------------------------------------------------------------|----------------------------------------------|----------------------------------------------------------------------------------------------------|
| 26/09/2024<br>Censimento Cervi 2024                                          | l'iscrizione                                 | Disponibile a camminare<br>Spuntando questa casella, dichiari di essere disponibile a camminare         |
| Descrizione evento:                                                          |                                              | Grado di difficoltà                                                                                     |
| descrizione                                                                  |                                              | · · ·                                                                                                   |
| e iscrizioni iniziano il: 05/08/2024<br>e iscrizioni terminano il: 26/09/202 | 4                                            |                                                                                                    |
| Stato iscrizione: Non iscritto Stat                                          | o pagamento: Non pagato                      | Idoneo stato psico-risico Spuntando questa casella, dichiari di essere in uno stato psico-fisico idoneo |
|                                                                              |                                              | Indirizzo di residenza                                                                                  |
| Documenti con le informazio                                                  | oni dell'evento                              | Via ugo Foscolo 1                                                                                       |
| Per partecipare all'evento è necessa<br>regolamento.                         | ario leggere e accettare la liberatoria e il |                                                                                                    |
| noltre qui troverete informazioni su                                         | l programma dell'evento.                     | Inormazioni per l'evento                                                                                |
| Leggi liberatoria 🚸 🛛 Leg                                                    | agi regolamento 👌 🛛 Programma 🖕              | Ho bisogno di un alloggio                                                                               |

Leggi liberatoria 🗄 Leggi regolamento 🗄 Programma 🗄

Qualora si avesse bisogno di un alloggio e si volesse indicare la preferenza di alloggiare con qualcuno in particolare, si deve inserire nel campo "Preferenza" il codice iscrizione (viene assegnato solo dopo aver concluso l'iscrizione) dell'utente con il quale si intende formare un gruppo.

| Spuntando questa casella, fai la richiesta di un alloggio                             |      |
|---------------------------------------------------------------------------------------|------|
| Preferenza                                                                            |      |
| Con chi vorresti stare in gruppo?                                                     | 130  |
| Indica la tua preferenza                                                              |      |
| Sono munito di macchina                                                               |      |
| Spuntando questa casella, dichiari di essere munito di macchina                       |      |
| Tipologia auto                                                                        |      |
|                                                                                       |      |
| Targa                                                                                 |      |
| AA123BB                                                                               |      |
| Disposizione macchina                                                                 |      |
| Spuntando questa casella, dichiari di mettere a disposizione la macchina per l'evento |      |
| Allergeni                                                                             |      |
| Seleziona gli allergeni.                                                              | - 20 |
| Glutine                                                                               | 2.00 |

Crostacei e derivati

### BramitApp Guida Utente

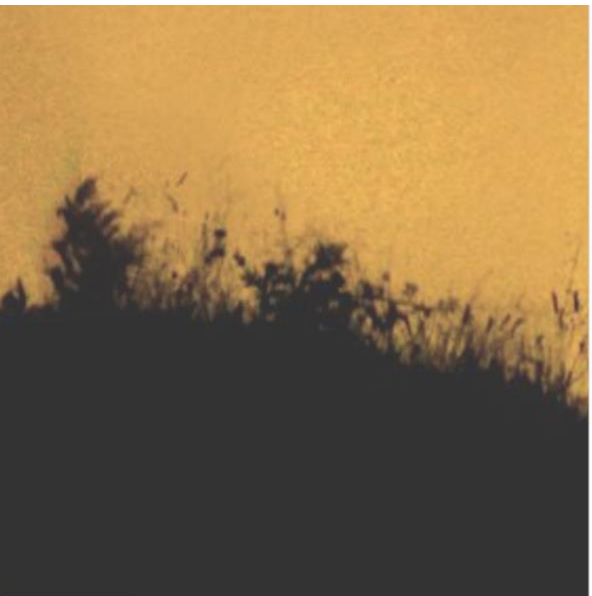

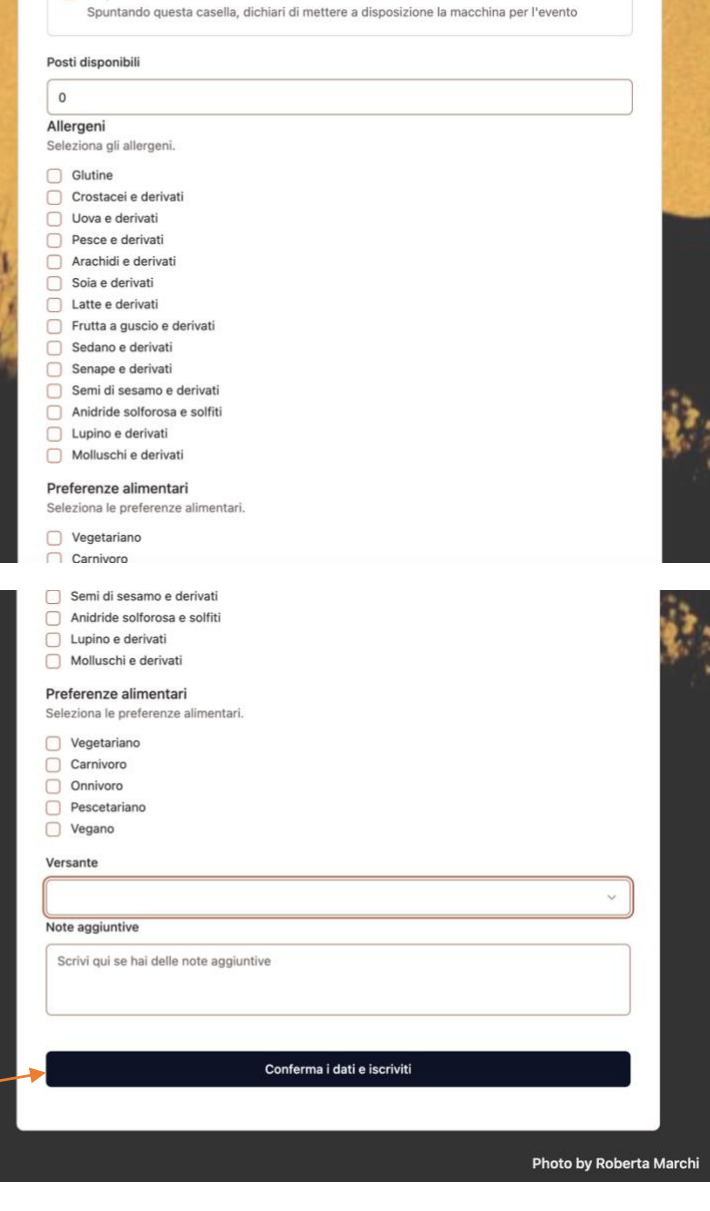

Disposizione macchina

Cliccare sul bottone per confermare i dati ed iscriversi.

Una volta cliccato attendere che la pagina venga ricaricata.

9 15

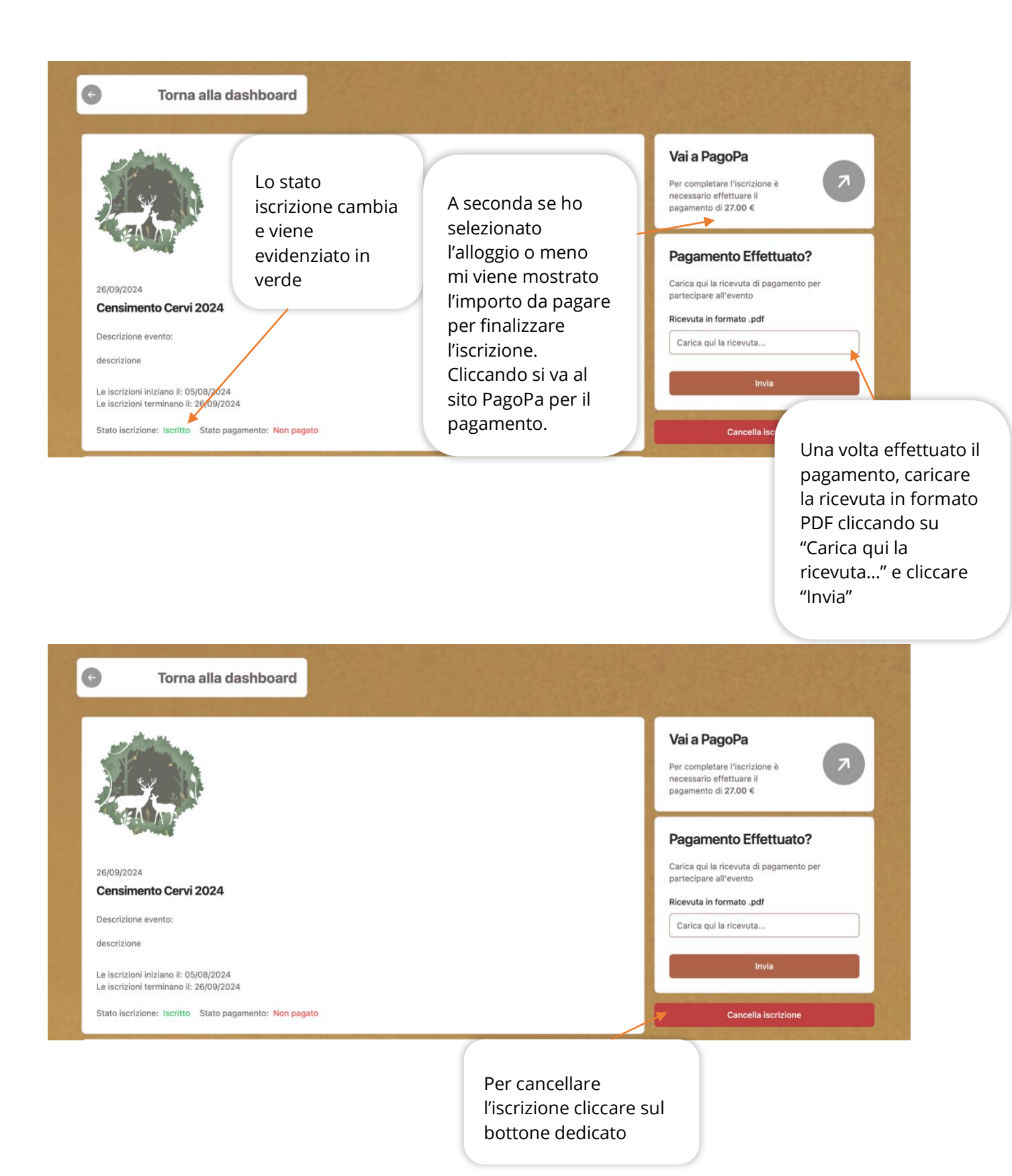

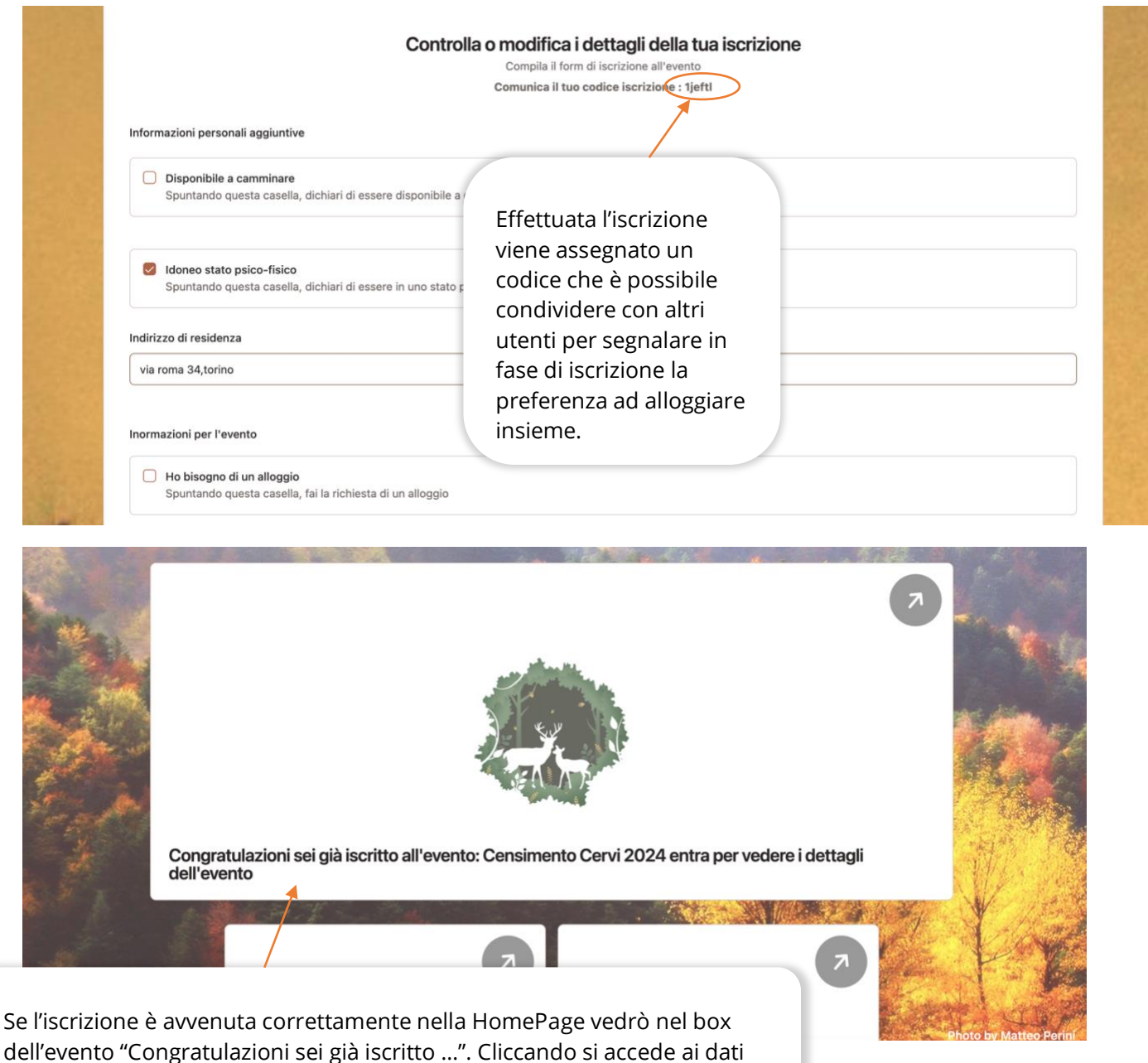

dell'iscrizione che è possibile modificare nel caso di necessità.

### 3.2.1.2 Utenti Veterani e Cacciatori

|                                                                                                    | Per le tipologie di utenti per cui non è<br>previsto il pagamento, viene visualizzato | Congratulazioni, La tua<br>iscrizione è stata inviata<br>con successo. 🗹<br>Attendi che la tua iscrizione venga<br>approvato. |
|----------------------------------------------------------------------------------------------------|---------------------------------------------------------------------------------------|----------------------------------------------------------------------------------------------------|
| 26/09/2024<br>Censimento Cervi 2024<br>Descrizione evento:                                                                  | l'esito dell'avvenuta iscrizione senza<br>dover effettuare il pagamento su<br>PagoPa. | Cancella iscrizione                                                                                                    |
| descrizione<br>Le iscrizioni iniziano il: 05/08/2024<br>Le iscrizioni terminano il: 26/09/2024                              | L'iscrizione deve essere approvata da amministratore.                                 |                                                                                                    |
| Stato iscrizione: Iscritto Stato pagamer<br>Documenti con le informazioni de<br>Per partecipare all'evento è necessario le; | ito: Non pagato<br>Sll'evento<br>ggere e accettare la liberatoria e il regolamento.   |                                                                                                    |

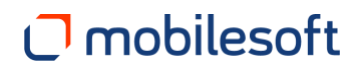

### 3.2.1.3 Iscrizione finalizzata

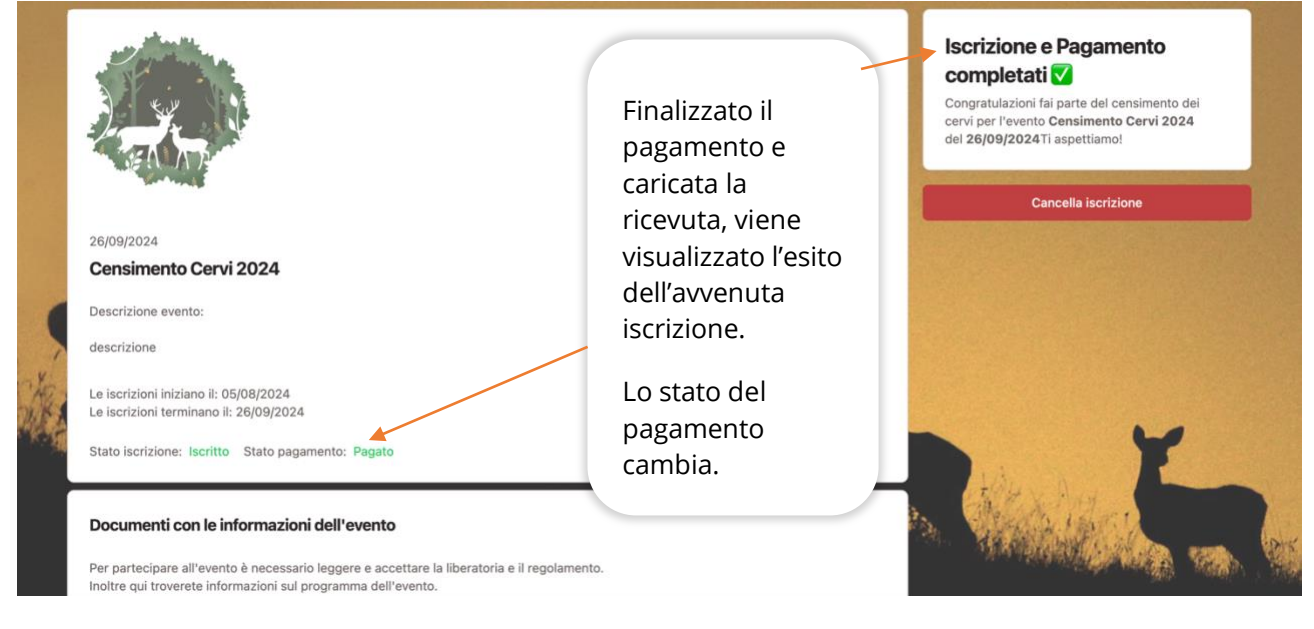

### 3.3 STORICO EVENTI

# <image>

### **3.4 GESTIONE PROFILO**

### 3.4.1 Modifica dati anagrafici

| Modifica la pas                                                                   |                                                                                                    |                            |                   |                                                                                                    |                                                                              |
|-----------------------------------------------------------------------------------|----------------------------------------------------------------------------------------------------|----------------------------|-------------------|----------------------------------------------------------------------------------------------------|------------------------------------------------------------------------------|
| Dettag<br>Nome<br>Ilaria                                                          | sword o l'anagrafica utente.                                                                                 | Cognome<br>Carbonari       | and the second    |                                                                                                    | È possibile<br>modificare<br>propri dat<br>anagrafici,                       |
| Data di nat<br>10 dicem<br>Provincia c<br>AT<br>Codice fiso<br>crbirio2a<br>Email | icita<br>bre 2002<br>Il nascita<br>cale<br>41b221n                                                           | Comune di nascita<br>BRUNO | Sesso<br>Femmina  | ~<br>~                                                                                                    | ad eccezio<br>del CF e<br>confermar<br>cliccando s<br>"Modifica<br>profilo". |
| ilaria.car<br>Cellulare<br>3245654                                                | sonari2@mailinator.com<br>i345<br>Modifid                                                                    | a profilo                  |                   |                                                                                                    |                                                                              |
| 3.4.2 Modi                                                                        | fica password ed eliminazione accoເ                                                                          | int                        |                   | Per modificare<br>password inser                                                                                         | la<br>ire                                                                    |
| Modifie<br>Inserisci nu                                                           | ca Password<br>ova Password per modificare la tua password.                                                  |                            | at for the second | nuovamente pe<br>conferma. Clicc<br>su "Salva nuova<br>password". Sara<br>necessario                                     | er<br>are<br>a<br>à                                                          |
| Modifie<br>Inserisci nu<br>Nuova pas<br>Cervo123<br>Conferma<br>Cervo123          | Ca Password<br>Iova Password per modificare la tua password.<br>sword<br>I@.<br>Tuova password<br>I@.        |                            |                   | nuovamente pe<br>conferma. Clicc<br>su "Salva nuova<br>password". Sara<br>necessario<br>effettuare un<br>nuovo accesso.  | er<br>are<br>à                                                               |
| Modifie<br>Inserisci nu<br>Nuova pas<br>Cervo123<br>Conferma<br>Cervo123          | ca Password<br>Iova Password per modificare la tua password.<br>sword<br>I@.<br>I@.<br>Salva nuov<br>Elimina | a password<br>Account      |                   | nuovanente per<br>conferma. Clicc<br>su "Salva nuova<br>password". Sara<br>necessario<br>effettuare un<br>nuovo accesso. | er<br>are<br>à                                                               |